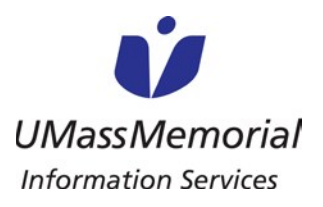

To install Haiku on Apple iOS devices without installing MaaS360, please follow the steps below. MaaS360 is not required for Haiku to be installed, but it <u>IS</u> required to have on your device if you are accessing UMass Memorial email on your device.

1. Launch the "App Store" from your device's home screen.

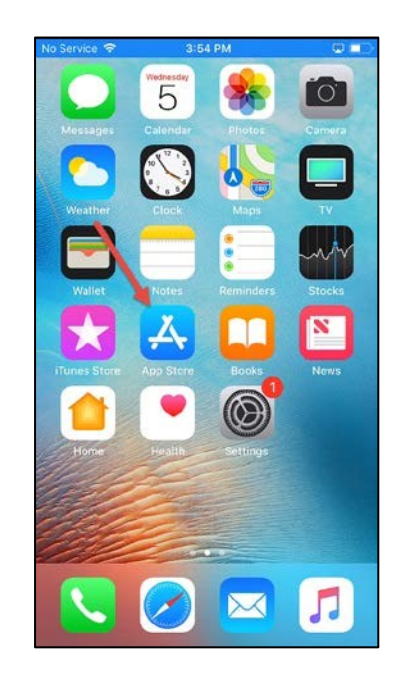

2. Find "Epic Haiku & Limerick" and click "Get", or click the cloud icon.

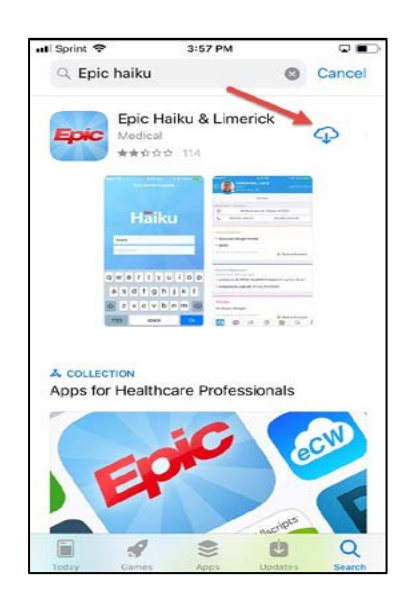

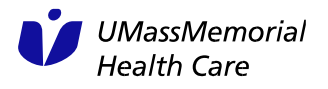

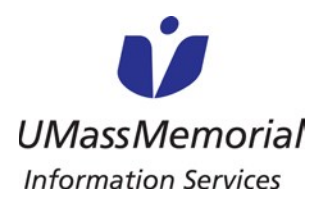

INSTALLING HAIKU ON APPLE IOS DEVICES WITHOUT MAAS360

3. Read the EULA and click "Accept"

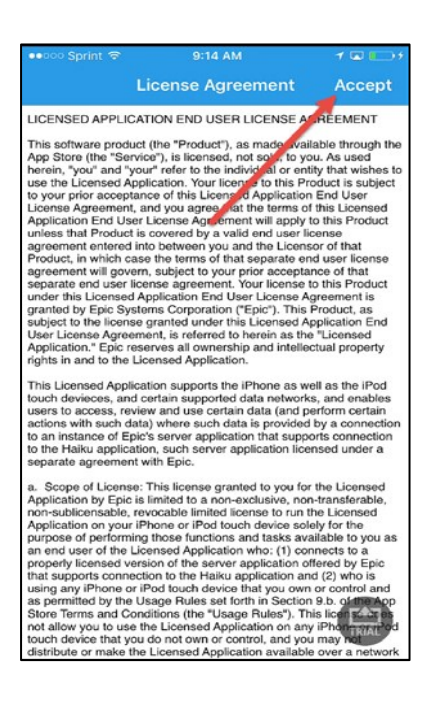

- 4. Open a browser on your iPhone and follow this link below: https://epicproxy.et0978.epichosted.com/mobileconfigs/MobileConfigsProduction.html
- 5. Click the following link: "Click here to install Haiku Production Environment"

Production connections:

Haiku Link: <u>Click here to install the</u> <u>Haiku production environment</u> Canto Link: <u>Click here to install the</u> <u>Canto production environment</u>

Note: You must have Haiku/Canto installed on your device for links to work.

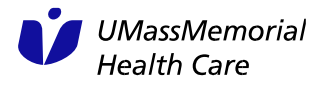

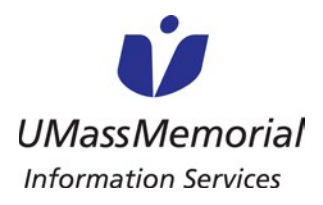

## JOB AID

INSTALLING HAIKU ON APPLE IOS DEVICES WITHOUT MAAS360

6. Click "Open".

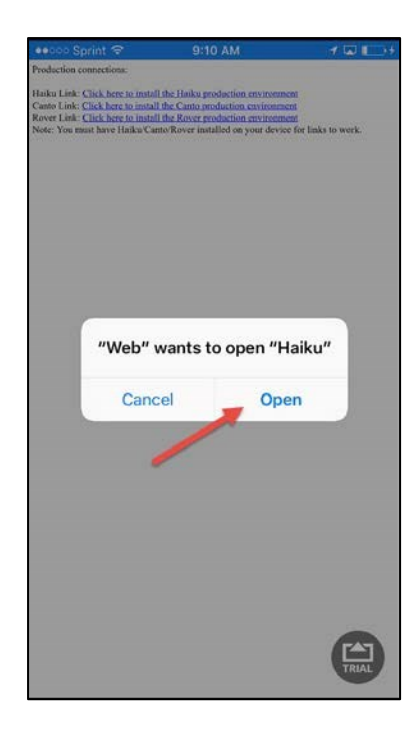

7. You will be taken to the login screen; your environment should say PRD at the top. You should now be able to login to Haiku using your Epic Hyperspace user ID and password.

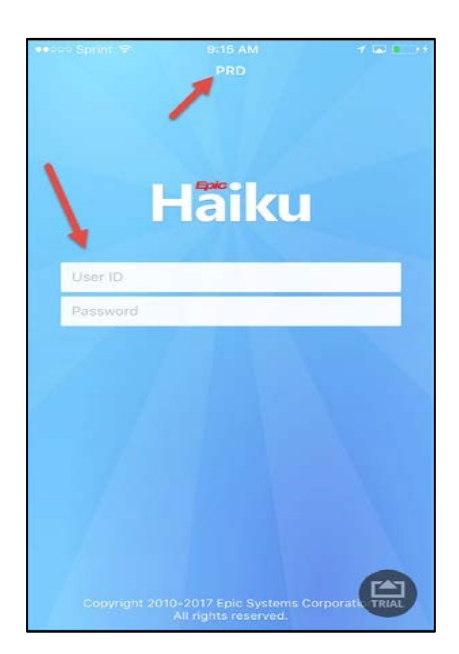

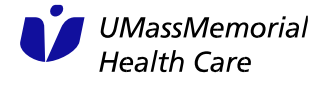